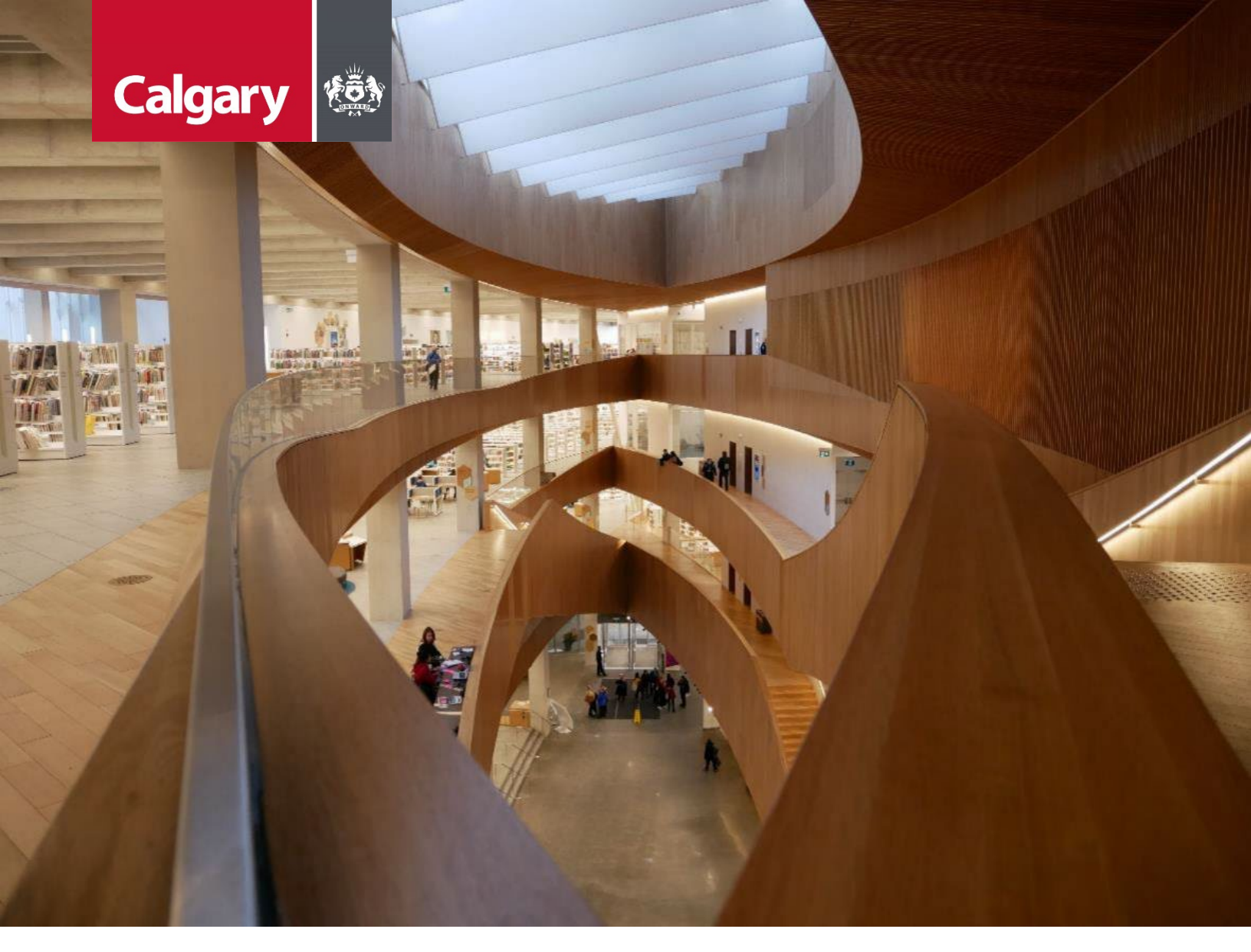

# Urban Development Online Areas Tab Reference Guide

August 26, 2024 Revision 2.1

#### **Revision History**

| Version | Description                       | Date       | Author                   |
|---------|-----------------------------------|------------|--------------------------|
| 1.0     | Began draft                       | 2013-01-28 | Carolyn Anscombe         |
| 1.1     | Draft Content Complete            | 2013-02-06 | Carolyn Anscombe         |
| 1.2     | Review and Complete               | 2013-02-07 | Carolyn Anscombe         |
|         |                                   |            | Deb Meili                |
|         |                                   |            | Brent Kromm              |
|         |                                   |            | Michael Ficaccio         |
| 2.0     | Updated Screenshots, Reformatted. | 2024-05-31 | Melissa Wigness          |
| 2.1     | Reviewed and updated content      | 2024-08-26 | Melissa Wigness          |
|         |                                   |            | Brian Wilson             |
|         |                                   |            | Galina Karadakova-Mineva |
|         |                                   |            |                          |

### Contents

| Contents                               | 3  |
|----------------------------------------|----|
| Purpose of the Manual                  | 4  |
| Areas Tab Overview                     | 5  |
| Areas Tab Quick Reference Sheet        | 6  |
| Agreement Request Requirements         | 7  |
| Outstanding Areas Issues               |    |
| Land Use Information                   | 9  |
| Land Use Information section           |    |
| Land Use Details update screen         | 9  |
| Development Areas                      | 12 |
| Development Areas section              | 12 |
| Development Area Details update screen | 12 |
| Exemption Areas                        | 15 |
| Exemption Areas section                | 15 |
| Exemption Area Details update screen   | 15 |
| Complete Updates                       | 17 |
| Тор                                    | 17 |
| Bottom                                 | 17 |
|                                        |    |

### **Purpose of the Manual**

This Urban Development Online (UDO) Reference Guide is to be used by Developers and/or their Consulting Engineers and will document the steps to complete the actions on the **Areas Tab** of the Urban Development online Development Application.

#### NOTE:

The building of this training material required the use of existing Subdivision Application and Construction Drawing information provided to the City of Calgary. You may notice slight inconsistencies throughout the training material. The information used is for demonstration purposes only. These variances are not to deter from the intended content.

## **Areas Tab Overview**

| Section                            | Available Actions                                                                                                    |
|------------------------------------|----------------------------------------------------------------------------------------------------|
| Outstanding<br>Areas Issues        | View Outstanding Areas Issues                                                                                                    |
| <u>Land Use</u><br>Information     | <ul> <li>View or update the Land Use Type, number of Lots and Hectares recorded on the related Subdivision Application.</li> <li>View the Rate and calculated Security amounts.</li> </ul> |
| <u>Development</u><br><u>Areas</u> | Add <b>Development Areas</b> information that is not defined in the Subdivision Application.                                                                                               |
| Exemption<br>Areas                 | Add Exemptions Areas.                                                                                                    |
| <u>Complete</u><br><u>Updates</u>  | Save or Cancel changes.                                                                                                    |

### **Areas Tab Quick Reference Sheet**

| TED APPLICAN    | TUDO TEST EXTERNAL                  |                                                 | Follow us on 🛛 📢 🔚 🖁                                     |
|-----------------|-------------------------------------|-------------------------------------------------|----------------------------------------------------------|
| AN DEVELO       | OPMENT ONLINE<br>ts Search          | Securities Find Requests By JA                  | C Sign Out                                               |
|                 | Agreement Dequest                   |                                                 |                                                          |
| evelopment      | Agreement Request                   |                                                 |                                                          |
| uest Number:    | REQ2023                             | Developer of Record:                            | Status                                                   |
| uest Type:      | Development Agreement               | Developer Tier: Tier B                          |                                                          |
| uest Date:      | Oct 24, 2023                        | Consultant of Record:                           | The Tombstone is located at the top of                   |
| Request Statu   | s: New                              | Agreement Type: Residential                     | information of the request.                              |
| Manager:        |                                     | Subdivision Name:                               |                                                          |
| requirement f   | for an "approved" Subdivision Ap    | plication has been overridden.                  |                                                          |
| requirement f   | for an "approved" Construction E    | Prawing Application has been overridden.        |                                                          |
| VE CANCE        |                                     |                                                 |                                                          |
| tails Infras    | structure Areas Assess              | ments Special Clauses CCC-FAC Fir               | nancial Attachments Submit                               |
| tstanding Ar    | eas Issues                          |                                                 |                                                          |
| there are any   | outstanding issues listed below,    | they must be resolved prior to submission.      | Outstanding Areas Issues are                             |
|                 |                                     |                                                 | shown in red.                                            |
| nd Use Inform   | nation                              |                                                 |                                                          |
| Review the la   | nd use and number of lots and h     | nectares recorded on the related Subdivision Ap | oplication.                                              |
| a. To override  | the Lots and Hectares amounts       | for this Development Agreement, click the Det   | tails link for each record. Review Land Use Information. |
| D. Please take  | Land Use Type                       | Lots Hectares                                   | e Details link.<br>Rate Security                         |
| Details         | Residential                         | Lots nectares                                   | Rate Security                                            |
| Details         | Multi-Family                        |                                                 |                                                          |
| Details         | Commercial                          |                                                 |                                                          |
| Details         | Industrial                          |                                                 |                                                          |
| Details         | Direct Control (unspecified)        |                                                 |                                                          |
| Details         | Municipal Reserve                   |                                                 |                                                          |
| Details         | Municipal School Reserve            |                                                 |                                                          |
| Details         | MR/NC Reserve                       |                                                 |                                                          |
| Details         | Environmental Reserve               |                                                 |                                                          |
| Details         | Public Utility Lot                  |                                                 |                                                          |
| Details         |                                     |                                                 |                                                          |
|                 |                                     |                                                 |                                                          |
| velopment A     | reas                                |                                                 |                                                          |
| Enter the Dev   | velopment Areas for this Develop    | oment Agreement request.                        | Add Additional Development                               |
| a. To add dev   | elopment area information, click    | the Add Development Area Record button.         | Areas.                                                   |
| b. Click the D  | etails link to add comments or a    | ttach supporting documentation for your develo  | opment area data.                                        |
| ADD DEVELO      |                                     | Description                                     | llastana                                                 |
| Details Plan    | of Survey Showing Subdivision       | SB2023-                                         | nectales                                                 |
| HEC             | TARES ADJUSTMENTS                   |                                                 |                                                          |
| TOT             | AL HECTARES                         |                                                 | · · · · · · · · · · · · · · · · · · ·                    |
|                 |                                     |                                                 |                                                          |
| emption Area    | as                                  |                                                 |                                                          |
| Enter the Exe   | mption Areas for this Developme     | ent Agreement request.                          | Add Exemption Areas                                      |
| a. To add exe   | mption area information, click the  | ne Add Exemption Area Record button.            | ntion area data                                          |
| ADD EVEND       |                                     | action supporting documentation for your exemp  | privir area uata.                                        |
| Ever            | mption Type                         | Description                                     | Lot Block Hectares                                       |
| LEC             | TARES ADJUSTMENTS                   |                                                 |                                                          |
| TOT             | ARES ADJUSTMENTS                    |                                                 | *                                                        |
| 1017            |                                     |                                                 |                                                          |
| Assessment A    | Area in hectares totaled for this p | page of the request: Assessment Areas in Hectar | res totaled.                                             |
|                 |                                     |                                                 |                                                          |
| asterisk indica | tes a required field.               |                                                 |                                                          |
| /E CANCE        |                                     |                                                 | Contain I                                                |
| E CANCE         |                                     |                                                 | Subbill                                                  |
| /E CANCE        |                                     |                                                 | Succi i                                                  |

### **Agreement Request Requirements**

Click on the **Agreement Request Requirements** link to be directed to the <u>Urban Development Online (UDO) services</u> (calgary.ca) website.

| URBAN DEVELOPMEN       | NT ONLINE    |              |                      |          |        |
|------------------------|--------------|--------------|----------------------|----------|--------|
| New Requests           | Search       | Securities   | Find Requests By JAC | Sign Out |        |
| Development Agree      | ment Request |              |                      |          | -      |
| Agreement Request Requ | irements     | Developer of | Desards              |          | Chabur |

### **Outstanding Areas Issues**

When there are no **Outstanding Areas Issues** the Urban Development Online System will indicate this by **(None)**.

Outstanding Areas Issues
If there are any outstanding issues listed below, they must be resolved prior to submission.
[None]

### Land Use Information

Review the land use and number of lots and hectares recorded on the related Subdivision Application.

The example is for **Residential Land Use Type**.

Note: DA jobs 2020 to present are not currently using the Rate / Security components for this section

#### Land Use Information section

When manual updates are required, click on the **Details** link of the Land Use Type that needs correction.

| La | nd Use Inforn                                     | nation                                                                                                    |                |                                                       |                                |                                                                              |          |      |          |
|----|---------------------------------------------------|----------------------------------------------------------------------------------------------------|----------------|-------------------------------------------------------|--------------------------------|------------------------------------------------------------------------------|----------|------|----------|
| 1  | Reviewethe lar<br>a. To gerride<br>b. Please take | nd use and number of lots and hectares<br>the Lots and Hectares amounts for this<br>the time to add comments or attach fil | Devel<br>Devel | led on the relate<br>opment Agreem<br>umenting your o | d Subdi<br>ent, clic<br>hanges | ivision Application.<br>k the Details link for ea<br>under the Details link. | ach reco | ord. |          |
|    |                                                   | Land Use Type                                                                                                    | Lots           | He                                                    | ctares                         |                                                                              | Rate     |      | Security |
|    | <u>Details</u>                                    | Residential                                                                                                    |                |                                                       |                                |                                                                              |          |      |          |
|    | Details                                           | Multi-Family                                                                                                    |                |                                                       |                                |                                                                              |          |      |          |
|    | <u>Details</u>                                    | Commercial                                                                                                    |                |                                                       |                                |                                                                              |          |      |          |
|    | Details                                           | Industrial                                                                                                    |                |                                                       |                                |                                                                              |          |      |          |
|    | <b>Details</b>                                    | Special Purpose (unspecified)                                                                                              |                |                                                       |                                |                                                                              |          |      |          |
|    | Details                                           | Direct Control (unspecified)                                                                                               |                |                                                       |                                |                                                                              |          |      |          |
|    | <b>Details</b>                                    | Municipal Reserve                                                                                                    |                |                                                       |                                |                                                                              |          |      |          |
|    | Details                                           | Municipal School Reserve                                                                                                   |                |                                                       |                                |                                                                              |          |      |          |
|    | <b>Details</b>                                    | MR/NC Reserve                                                                                                    |                |                                                       |                                |                                                                              |          |      |          |
|    | <b>Details</b>                                    | Environmental Reserve                                                                                                    |                |                                                       |                                |                                                                              |          |      |          |
|    | <b>Details</b>                                    | Public Utility Lot                                                                                                    |                |                                                       |                                |                                                                              |          |      |          |
|    | Details                                           | Roads Area                                                                                                    |                |                                                       |                                |                                                                              |          |      |          |
|    |                                                   | TOTALS:                                                                                                    |                |                                                       |                                |                                                                              |          |      |          |

#### Land Use Details update screen

A window showing Land Use details will open.

| Confirm or 1<br>a. Enter Lot                                    | update lots<br>s or Hectare                | and hectares.<br>es adjustments as required.                                           |                                    |                       |       |
|-----------------------------------------------------------------|--------------------------------------------|----------------------------------------------------------------------------------------|------------------------------------|-----------------------|-------|
| o. If adjusti<br>and Use                                        | ng, please e<br>Residenti                  | enter a Comment. You may a<br>al                                                       | also attach suppo                  | orting documentation. |       |
| .ots:                                                           | 0                                          | Lots Adjusted:                                                                         | 1                                  | Adjusted By:          | 0     |
| lectares:                                                       | 0                                          | Hectares Adjusted:                                                                     | 1.2                                | Adjusted By:          | 0.000 |
| Add comme<br>TO MATCH <sup>-</sup>                              | nts explaini<br>TENATIVE P                 | ng Lots and Hectares adjust<br>LAN OR DEVELOPMENT PERM                                 | ments.<br>4IT                      |                       |       |
| Add comme<br>FO MATCH <sup>-</sup><br>To attach ac<br>ATTACH FI | nts explaini<br>TENATIVE P<br>ijustment si | ng Lots and Hectares adjust<br>LAN OR DEVELOPMENT PERM<br>upporting documentation, cli | ments.<br>1IT<br>ck the Attach Fil | le button.            |       |

| Task                                                  | Steps                                                                                                    |  |  |  |
|-------------------------------------------------------|----------------------------------------------------------------------------------------------------|--|--|--|
| Update lots and hectares                              | <ol> <li>Enter Lots or Hectares adjustments as required.<br/>NOTE: Type in the correct numbers not the difference. The system will calculate the<br/>difference and new totals.</li> </ol>                                                          |  |  |  |
|                                                       | <ul> <li>Confirm or update lots and hectares.</li> <li>a. Enter Lots or Hectares adjustments as required.</li> <li>b. If adjusting, please enter a Comment. You may also attach supporting documentation.</li> <li>Land Use: Residential</li> </ul> |  |  |  |
|                                                       | Lots:0Lots Adjusted:1Adjusted By:0Hectares:0Hectares Adjusted:1.2Adjusted By:0.000                                                                                                    |  |  |  |
| Add Comments                                          | 2. Add a comment (required) to explain why the adjustments where needed.                                                                                                    |  |  |  |
|                                                       | 2 Add comments explaining Lots and Hectares adjustments.                                                                                                    |  |  |  |
|                                                       | TO MATCH TENATIVE PLAN OR DEVELOPMENT PERMIT                                                                                                    |  |  |  |
| Attach Documents                                      | 3. Add an attachment (optional) to show the adjustment if applicable.                                                                                                    |  |  |  |
|                                                       | 3 To attach adjustment supporting documentation, click the Attach File button.          ATTACH FILE         File Name       Description                                                                                                    |  |  |  |
| Save Updates                                          | 4. The Save button will show the calculated Adjusted By amounts.                                                                                                    |  |  |  |
|                                                       | Confirm or update lots and hectares.                                                                                                    |  |  |  |
|                                                       | a. Enter Lots or Hectares adjustments as required.<br>b. If adjusting, please enter a Comment. You may also attach supporting documentation.<br>Land Use: Recidential                                                                               |  |  |  |
|                                                       | Lots: 0 Lots Adjusted: 1.000 Adjusted By: +1                                                                                                    |  |  |  |
|                                                       | Hectares: 0 Hectares Adjusted: 1.200 Adjusted By: +1.200                                                                                                    |  |  |  |
| Save Updates to<br>Land Use<br>Information            | <ol> <li>The Save and Close button will update the Land Use Type item in the Land Use<br/>Information section.</li> </ol>                                                                                                    |  |  |  |
| Section                                               | To update your changes on the parent screen, please use the "Save and Close" button.                                                                                                    |  |  |  |
|                                                       | SAVE SAVE AND CLOSE CANCEL                                                                                                    |  |  |  |
| View Updates to<br>Land Use<br>Information<br>Section | 6. An *asterisk will appear by the <b>Lots</b> and <b>Hectares</b> numbers that were adjusted and will be in red text. The <b>Totals</b> at the bottom will now show the adjusted areas.                                                            |  |  |  |

|                | Land Use Type                 | Lots | Hectares | Rate | Securit |
|----------------|-------------------------------|------|----------|------|---------|
| <u>Details</u> | 📄 Residential                 | *1   | *1.200   |      |         |
| <u>Details</u> | Multi-Family                  |      |          |      |         |
| <u>Details</u> | Commercial                    | _    |          |      |         |
| <u>Details</u> | Industrial                    |      |          |      |         |
| <u>Details</u> | Special Purpose (unspecified) |      |          |      |         |
| Details        | Direct Control (unspecified)  |      |          |      |         |
| Details        | Municipal Reserve             |      |          |      |         |
| <u>Details</u> | Municipal School Reserve      |      |          |      |         |
| Details        | MR/NC Reserve                 |      |          |      |         |
| <u>Details</u> | Environmental Reserve         |      |          |      |         |
| Details        | Public Utility Lot            |      |          |      |         |
| <u>Details</u> | Roads Area                    |      |          |      |         |
|                | TOTALS:                       |      |          |      |         |

### **Development Areas**

Click on the Add Development Area button to add development area information not defined in the Subdivision Application.

In Development Areas you can add lands such as Adjacent Road Allowance and Lakelands.

#### **Development Areas section**

2 Enter the Development Areas for this Development Agreement request.

 a. To add development area information, click the Add Development Area Record button.
 b. Click the Details link to add comments or attach supporting documentation for your development area data.

 ADD DEVELOPMENT AREA

 Area Type
 Description

 Details Plan of Survey Showing Subdivision SB2023 
 HECTARES ADJUSTMENTS
 TOTAL HECTARES
 + TOTAL HECTARES

#### **Development Area Details update screen**

A window showing **Developent Area Details** will open.

| elopment Area Details                                                                                                    |                                                                |  |  |  |
|----------------------------------------------------------------------------------------------------|----------------------------------------------------------------|--|--|--|
| Confirm Area Type, Description, a                                                                                                   | nd Hectares for this development area record.                  |  |  |  |
| Area Type: Road Allowance                                                                                                    | ~                                                              |  |  |  |
| Description: 123 Main ST SW 110                                                                                                    | scription: 123 Main ST SW 110m x 10.6m                         |  |  |  |
| Hectares: 0.111                                                                                                    |                                                                |  |  |  |
| Add any comments required to ac<br>Half of the adjacent roadway Mair                                                                | count for or document this development area record.            |  |  |  |
| Add any comments required to ac<br>Half of the adjacent roadway Mair                                                                | count for or document this development area record.<br>n ST SW |  |  |  |
| Add any comments required to ac<br>Half of the adjacent roadway Mair                                                                | count for or document this development area record.<br>n ST SW |  |  |  |
| Add any comments required to ac<br>Half of the adjacent roadway Mair<br>Attach supporting documentation                             | for this development area.                                     |  |  |  |
| Add any comments required to ac<br>Half of the adjacent roadway Mair<br>Attach supporting documentation                             | for this development area.                                     |  |  |  |
| Add any comments required to ac<br>Half of the adjacent roadway Mair<br>Attach supporting documentation<br>ATTACH FILE<br>File Name | for this development area.                                     |  |  |  |

To update your changes on the parent screen, please use the "Save and Close" button.

SAVE SAVE AND CLOSE CANCEL

Hectares

| Task                                            | Steps                                                                                                    |
|-------------------------------------------------|----------------------------------------------------------------------------------------------------|
| Update Area Type                                | <ul> <li>Use the drop-down menu to select the Area Type.</li> <li>Confirm Area Type. Description. and Hectares for this development area record.<br/>Area Type: Road Allowance </li> <li>Description: 123 Main St SW</li> <li>Hectares: 0.111</li> </ul>                                                                                                    |
| Add Description                                 | <ul> <li>2. In the Description field provide only the Road Name.</li> <li>Confirm Area Type, Description, and Hectares for this development area record.<br/>Area Type: Road Allowance </li> <li>Description: 123 Main St SW</li> <li>Hectares: 0.111</li> </ul>                                                                                                    |
| Add Hectares                                    | <ul> <li>3. Add the number of Hectares to three decimal places.</li> <li>Confirm Area Type, Description, and Hectares for this development area record.<br/>Area Type: Road Allowance </li> <li>Description: 123 Main St SW</li> <li>Hectares: 0.111</li> </ul>                                                                                                    |
| Add Comments                                    | <ul> <li>4. Type in Comments (required) to account for the development area record. Include details for length and width.</li> <li>2 Add any comments required to account for or document this development area record.</li> <li>Half of the Adjacent roadway Main St SW 110m x 10.6m</li> </ul>                                                                                                    |
| Attach Documents                                | <ul> <li>5. Attach a file (required) showing how the area was calculated.</li> <li>Attach supporting documentation for this development area.</li> <li>ATTACH FILE File Name Description OpenRoad Allowance Calc.pdf Main St Road Allowance Calculation Section Click Upload to attach the file. Acceptable file extensions are pdf, dwg, doc, docx, xls, xlsx, jpg, jpeg, msg and text. Document Upload Fill in filename (including path) and then click [Upload] to send. Remember that uploads are only accepted for files with extensions of: .doc, .docx, .dwg, .jpeg, .jpg, .msg, .pcz, .pdf, .tiff, .txt, .xls or .xlsx *File Name: Choose File No file chosen</li></ul> |
| Save Updates to<br>Development<br>Areas Section | <ul> <li>* An asterisk indicates a required field.</li> <li>7. The Save and Close button will update the Area Type item in the Development Areas section.</li> </ul>                                                                                                    |

|                                                 | To update your changes on the parent screen, please use the "Save and Close" button.                                                                                                    |
|-------------------------------------------------|----------------------------------------------------------------------------------------------------|
| View Updates to<br>Development<br>Areas Section | <ul> <li>8. The Total Hectares at the bottom will now show the adjusted amounts.</li> <li>Evelopment Areas</li> <li>Inter the Development Areas for this Development Agreement request. <ul> <li>a. To add development area information, click the Add Development Area Record button.</li> <li>b. Click the Details link to add comments or attach supporting documentation for your development area data.</li> </ul> </li> <li>ADD DEVELOPMENT AREA <ul> <li>Details Plan of Survey Showing Subdivision SB2023:</li> <li>Details Plan of Survey Showing Subdivision SB2023:</li> <li>Details Plan of Survey Showing Subdivision SB2023:</li> <li>Details Road Allowance 123 Main ST SW 110m x 10.6m 0.111 ×</li> <li>HECTARES ADJUSTMENTS +</li> <li>TOTAL HECTARES</li> </ul> </li> <li>Note: Grey Shaded box indicates that there are comments, and or an attachment included in the Details link.</li> </ul> |

## **Exemption Areas**

To add an exemption area, click the Add Exemption Area button.

### **Exemption Areas section**

| Enter the Exemption Areas for this Development Agreement request.                    |                         |       |          |
|--------------------------------------------------------------------------------------|-------------------------|-------|----------|
|                                                                                      |                         |       |          |
| a. To add exemption area information, click the Add Exemption Area Record button.    |                         |       |          |
| b. Click the Details link to add comments or attach supporting documentation for you | ir exemption area data. |       |          |
| ADD EXEMPTION AREA                                                                   |                         |       |          |
| Exemption type Description                                                           | Lot                     | Block | Hectares |
| HECTARES ADJUSTMENTS                                                                 |                         | +     |          |
| TOTAL HECTARES                                                                       |                         |       |          |
|                                                                                      |                         |       |          |

#### **Exemption Area Details update screen**

A window showing Exemption Area Details will open.

| Confirm Area T           | ype, Description, and Hectares for this exemption area record. |
|--------------------------|----------------------------------------------------------------|
| Exemption Typ            | e: Expressway                                                  |
| Description:             | 9 Avenue is designated expressway.                             |
| Legal Desc:              | Lot: Block:                                                    |
| Hectares:                | 0.111                                                          |
|                          | ×                                                              |
| Attach support           | ing documentation for this exemption area.                     |
| ATTACH FILE<br>File Name | Description                                                    |

| Task                     | Steps                                                                                                    |
|--------------------------|----------------------------------------------------------------------------------------------------|
| Update Exemption<br>Type | <ul> <li>Use the drop-down menu to select the Exemption Type.</li> <li>Confirm Area Type, Description, and Hectares for this exemption area record.<br/>Exemption Type Expressway</li> </ul> |
| Add Description          | 2. In the Description field provide details about the exemption.                                                                                                    |

|                                               | 3. Add the legal description and number of Hectares to three decimal places.                                                |  |  |  |  |
|-----------------------------------------------|----------------------------------------------------------------------------------------------------|--|--|--|--|
|                                               | Description: 9 Avenue is designated expressway.                                                                             |  |  |  |  |
|                                               | Legal Desc: Lot: Block:                                                                                                    |  |  |  |  |
|                                               | Hectares: 0.111                                                                                                    |  |  |  |  |
| Add Comments                                  | 4. Type in Comments (required) to account for the development area record.                                                  |  |  |  |  |
|                                               | Add any comments required to account for or document this exemption area record.                                            |  |  |  |  |
|                                               | Remove an area of 110m x 10.06m of expressway.                                                                              |  |  |  |  |
|                                               |                                                                                                    |  |  |  |  |
|                                               |                                                                                                    |  |  |  |  |
| Attach Documents                              | 5. Attach a file (required) showing how the area was calculated.                                                            |  |  |  |  |
|                                               | 3 Attach supporting documentation for this exemption area.                                                                  |  |  |  |  |
|                                               | ATTACH FILE                                                                                                    |  |  |  |  |
|                                               |                                                                                                    |  |  |  |  |
|                                               | 6. Click Upload to attach the file. Acceptable file extensions are pdf, dwg, doc, docx, xls, xlsx, jpg, jpeg, msg and text. |  |  |  |  |
|                                               | Document Upload                                                                                                    |  |  |  |  |
|                                               | Fill in filename (including path) and then click [Upload] to send.                                                          |  |  |  |  |
|                                               | Remember that uploads are only accepted for files with extensions of                                                        |  |  |  |  |
|                                               | .doc, .docx, .dwg, .jpeg, .jpg, .msg, .pcz, .pdf, .tiff, .txt, .xls or .xlsx                                                |  |  |  |  |
|                                               | *File Name: Choose File No file chosen                                                                                      |  |  |  |  |
|                                               | Upload                                                                                                    |  |  |  |  |
|                                               | * An asterisk indicates a required field.                                                                                   |  |  |  |  |
| Save Updates to<br>Exemption Areas<br>Section | 7. The Save and Close button will update the Exemption Type item in the Development Areas section.                          |  |  |  |  |
|                                               | To update your changes on the parent screen, please use the "Save and Close" button.                                        |  |  |  |  |
|                                               | SAVE SAVE AND CLOSE CANCEL                                                                                                  |  |  |  |  |
|                                               |                                                                                                    |  |  |  |  |
| View Updates to                               | 8. The <b>Total Hectares</b> at the bottom will now show the adjusted amounts.                                              |  |  |  |  |
| Exemption Areas                               | Exemption Type Description Lot Block Hectares                                                                               |  |  |  |  |
| Section                                       | Details     Expressway                                                                                                    |  |  |  |  |
|                                               | <b>Note</b> : Grey Shaded box indicates that there are comments, and or an attachment included in the <b>Details</b> link.  |  |  |  |  |
|                                               | Assessment Area in hectares totaled for this page of the request: 2.904                                                     |  |  |  |  |
|                                               |                                                                                                    |  |  |  |  |

## **Complete Updates**

When you have completed the **Details Tab** page click **Save**. Save buttons are at the top and bottom of the tab sections.

#### Тор

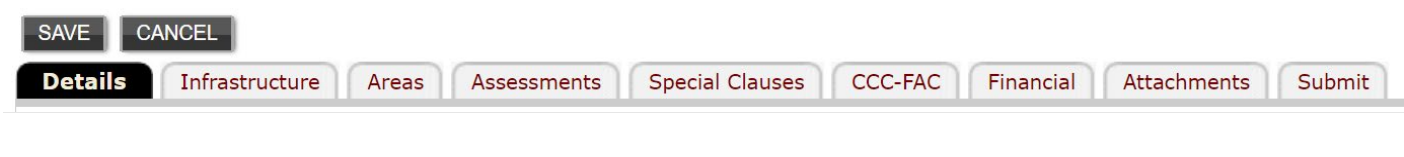

#### Bottom

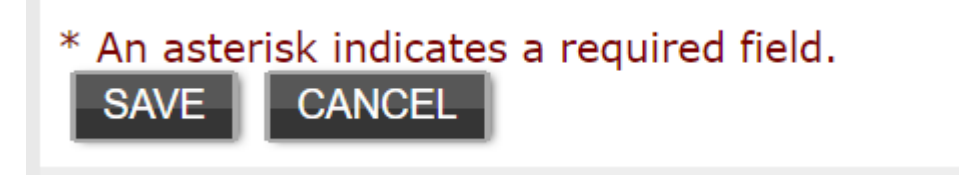